## RD1008

## Установка Драйверов Рутокен через Командную строку

Для установки Драйверов Рутокен через Командную строку выполните следующие действия:

- 1. Скачайте последнюю версию Драйверов Рутокен с нашего сайта
- 2. Сохраненный файл, для удобства, поместите на диск С:\ (или D:\)
- 3. Откройте Командную строку с правами администратора ("Пуск" "Выполнить" ("строка поиска") cmd (правой кнопкой мыши "Запуск от имени Администратора"))

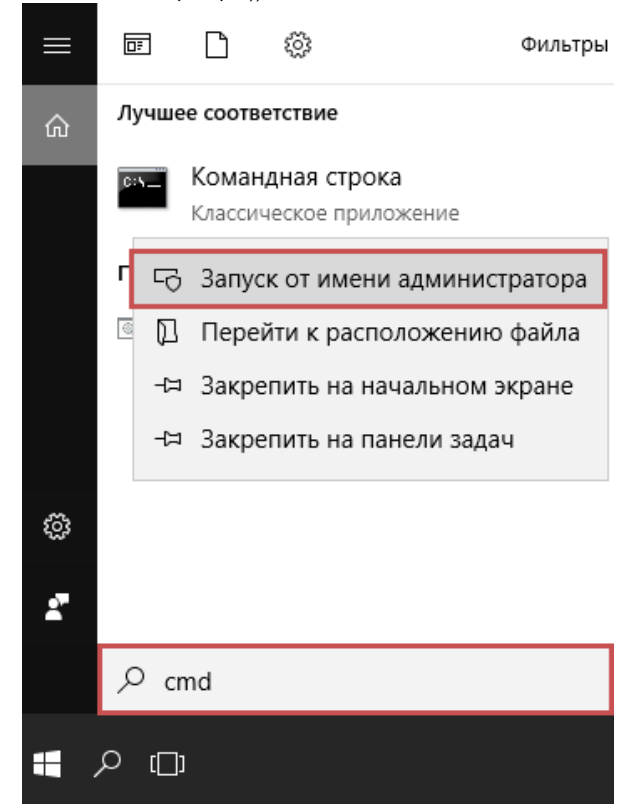

4. Наберите последовательно две команды (после каждой команды нажимайте Enter):

| cd C:\<br>rtdrivers.exe                                                                                         |       |       |   |
|----------------------------------------------------------------------------------------------------|-------|-------|---|
| 📼 Администратор: Командная строка                                                                               | _     |       | × |
| Microsoft Windows [Version 10.0.16299.98]<br>(с) Корпорация Майкрософт (Microsoft Corporation), 2017. Все права | защиш | цены. |   |
| C:\WINDOWS\system32>cd c:\                                                                                      |       |       |   |
| c:\>rtdrivers.exe                                                                                               |       |       |   |
| c:\>                                                                                                    |       |       |   |

5. После выполнения указанных команд начнется установка Драйверов Рутокен

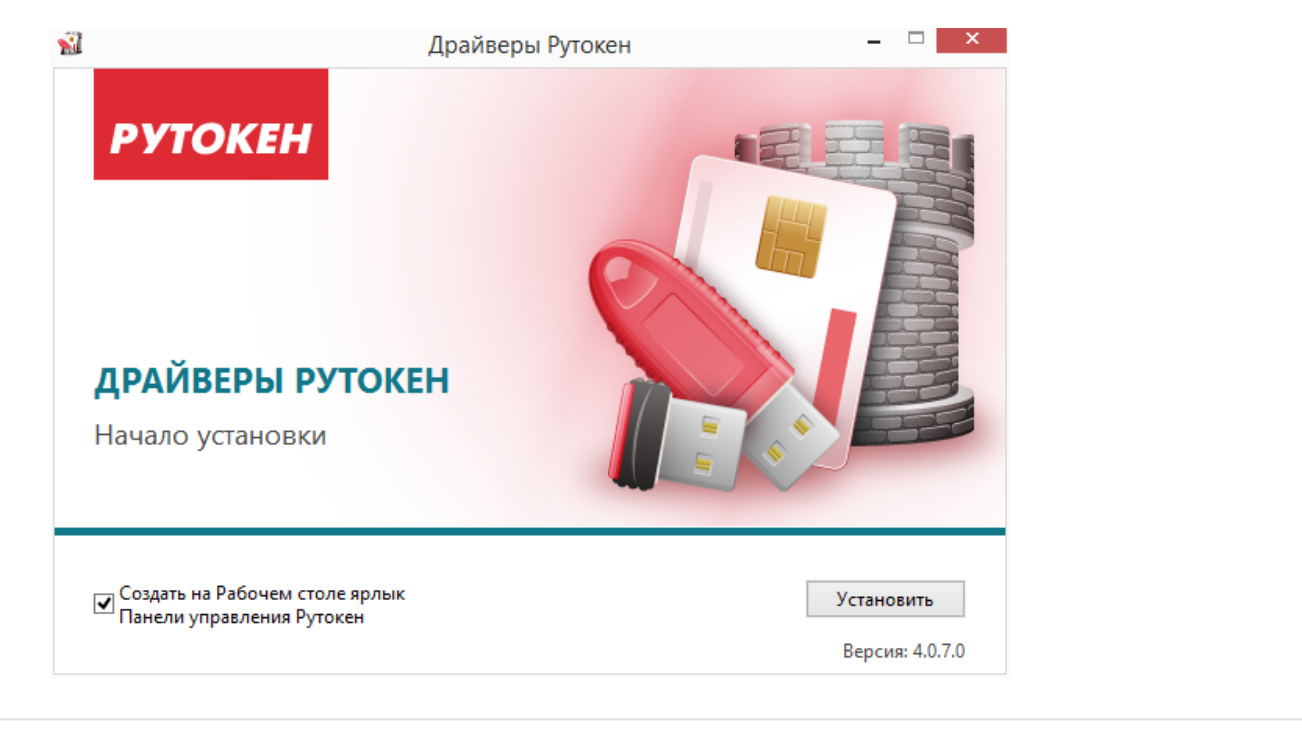